## BOSTON UNIVERSITY How to Download Multiple Compensation Statements

When the planning process has ended Managers, ECM Recommenders and Approvers have the ability to download Compensation Statements which summarize the increases that an employee might have received.

The instructions below will show how a Manager, ECM Recommender or Approver can download and save multiple comp statements for the areas they might have access to. If you have any questions on this or any other ECM process please contact <a href="https://www.hrcmm.com/hrcm.com/hrcm.com/hr

| Home<br>Merit J<br>Plau<br>Cor<br>EC                                                                                                    | e Employee Self-Service N<br>Approver Reports<br>an and Submit<br>eview and Approve<br>ompensation Information<br>SM Merit Compensation St | For E<br>1.<br>2.<br>3. | CM Recommenders and Approvers<br>Log on to BUworks Central:<br><u>www.bu.edu/buworkscentral</u><br>Depending on your access, click the Merit Approver<br>or Merit Recommender tab (in this example, the<br>Merit Approver Tab is displayed)<br>Click on 'ECM Merit Compensation Statement' |
|----------------------------------------------------------------------------------------------------|----------------------------------------------------------------------------------------------------|-------------------------|----------------------------------------------------------------------------------------------------|
| Merit Approver Reports  Plan and Submit Review and Approve Compensation Information ECM Merit Compensation State  Printer Pa Proview Downlo Output Dev | ee Compensation Statements Print                                                                                                    | 4.<br>choo              | Click into the 'Compensation Review' field and<br>select the 'search'<br>This will bring up the merit review cycles to<br>ose<br>from.                                                                                                    |

Please e-mail <u>hrcomp@bu.edu</u> if you have any process questions.

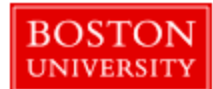

## How to Download Multiple Compensation Statements

| it Approver Report      | rts                         |                                                                                                    |                       |    |                                                                                                    |
|-------------------------|-----------------------------|----------------------------------------------------------------------------------------------------|-----------------------|----|----------------------------------------------------------------------------------------------------|
| dan and Submit          | Employee Companyation       | S. Committee Barland                                                                                            |                       |    |                                                                                                    |
| eview and Approve       | Employee compensation       | Compensation Review (1)                                                                                         |                       |    |                                                                                                    |
| compensation Informatio | on Vienu a                  | Restrictions                                                                                                    |                       | 5. | In this example we will be selecting the current                                                                                                    |
| CM Merit Compensation   | Selection Parameters        |                                                                                                    |                       |    | NBEP Eaculty review which is EB24 (in future years it                                                                                                    |
|                         | Employee ID                 |                                                                                                    |                       |    |                                                                                                    |
|                         | Compensation Review         | R. A Description                                                                                                |                       |    | will be 'FR' and the last 2 digits of that current year).                                                                                                    |
|                         |                             | FR17 Faculty Review 2017                                                                                        |                       |    |                                                                                                    |
|                         | Printer Parameters          | FR18 Faculty Review 2018                                                                                        |                       |    |                                                                                                    |
|                         | Preview & Print Statements  | FR19 Faculty Review 2019                                                                                        |                       |    | Please note that you can only process 1 review at a                                                                                                    |
|                         | O Download PDF Statements   | FR20 Faculty Review 2020                                                                                        |                       |    | time                                                                                                    |
|                         | Output Device               | FR21 Faculty Review 2021                                                                                        |                       |    | tino.                                                                                                    |
|                         |                             | FR22 Faculty Review 2022                                                                                        |                       |    |                                                                                                    |
|                         |                             | FR23 Faculty Review 2023                                                                                        |                       |    | Once selected it will go back to the prior screen                                                                                                    |
|                         |                             | FR24 Faculty Review 2024                                                                                        |                       |    |                                                                                                    |
|                         |                             | FS19 Salaried Fac 2019                                                                                          |                       |    |                                                                                                    |
|                         |                             | FS20 Salaried Fac 2020                                                                                          |                       |    |                                                                                                    |
|                         |                             | FS21 Salaried Fac 2021                                                                                          |                       | ~  |                                                                                                    |
|                         |                             | FS22 Salaried Fac 2022                                                                                          |                       | 6. | Select the 2 <sup>m</sup> radial 'Download PDF Statements'                                                                                                    |
|                         |                             | FS23 Salaried Fac 2023                                                                                          |                       |    |                                                                                                    |
|                         |                             |                                                                                                    |                       | 7  | Open and a pate that is action of the second states                                                                                                    |
| •                       |                             |                                                                                                    |                       | 7. | Copy and paste the location of where you want the                                                                                                    |
| E                       | mplovee Compensat           | ion Statements Print                                                                                            |                       |    | PDFs to download into the 'Local File Path' field.                                                                                                    |
|                         | imployee compensat          | ion otatements i mit                                                                                            |                       |    |                                                                                                    |
| Me                      | enu                         | 🗸 4 🔚 👧 🙆 😭 🖨 🚯                                                                                                 |                       |    |                                                                                                    |
| tion                    |                             |                                                                                                    |                       |    | (Note: the search function does not always work as                                                                                                    |
| S                       | election Parameters         |                                                                                                    |                       |    | expected Veu con use your 'Download' folder                                                                                                    |
| on stati                |                             |                                                                                                    |                       |    | expected. You can use your Download Tolder                                                                                                    |
|                         | Employee ID                 | to                                                                                                    |                       |    | location or save to your Desktop. Still unsure: copy                                                                                                    |
|                         | Compensation Review         | FR24                                                                                                    |                       |    | a blank word dog to your dogkton, go to it and gony                                                                                                    |
|                         |                             |                                                                                                    |                       |    | a blank word doe to your desktop, go to it and copy                                                                                                    |
|                         |                             |                                                                                                    |                       |    | the location address and enter into this field)                                                                                                    |
| P                       | rinter Parameters           |                                                                                                    |                       |    | ,                                                                                                    |
|                         | inter i araneters           |                                                                                                    |                       |    |                                                                                                    |
|                         | Preview & Print Statements  |                                                                                                    |                       | ~  | E                                                                                                    |
|                         | Download PDE Statements     |                                                                                                    |                       | 8. | Execute (by clicking on the Execute button:                                                                                                    |
|                         | O Dominious i Dr Glatements | Provide the second second second second second second second second second second second second second second s |                       |    |                                                                                                    |
|                         | Local File Path             | ey\OneDrive - Boston Universit                                                                                  | ty\Desktop\New folder |    | The survey the state of the survey of the survey of the su |
|                         |                             |                                                                                                    |                       |    | The orgs that you have access to will then display.                                                                                                    |
|                         |                             |                                                                                                    |                       |    |                                                                                                    |
|                         |                             |                                                                                                    |                       |    |                                                                                                    |
|                         |                             | Statemento Drint                                                                                                | •                     |    |                                                                                                    |
|                         | Employee Compensation       | Statements Print                                                                                                |                       |    |                                                                                                    |
|                         | Menu                        | - + 🔚 🗶 😣 象 🚍 + 🗸                                                                                               |                       |    |                                                                                                    |
|                         |                             |                                                                                                    |                       |    |                                                                                                    |
| State                   | Selection Parameters        |                                                                                                    |                       |    |                                                                                                    |
|                         |                             |                                                                                                    |                       |    |                                                                                                    |

Please e-mail <u>hrcomp@bu.edu</u> if you have any process questions.

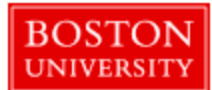

## How to Download Multiple Compensation Statements

|                                                                                                    |                                                                                                    |                                          |                |                    |            |           | 9.  | If you want to download all of them then highlight                                                                             |
|----------------------------------------------------------------------------------------------------|----------------------------------------------------------------------------------------------------|------------------------------------------|----------------|--------------------|------------|-----------|-----|----------------------------------------------------------------------------------------------------|
|                                                                                                    | <u>a</u> M 4                                                                                                    | 8.                                       |                |                    |            |           |     | the top level and click on the 'Select Block' button                                                                           |
| Organizational Structure                                                                                                    |                                                                                                    | Object abbr                              | Object type    | Extended object ID |            |           |     |                                                                                                    |
|                                                                                                    | ation                                                                                                    | 037040                                   | 0              | 10000273           |            |           |     |                                                                                                    |
|                                                                                                    | auon                                                                                                    | 037040                                   | 0              | 10000273           |            |           |     |                                                                                                    |
| College of Fine Arts                                                                                                    |                                                                                                    | 035040                                   | 0              | 10000309           |            |           |     |                                                                                                    |
| Mellon Professorship                                                                                                    |                                                                                                    | PROV                                     | 0              | 10000427           |            |           |     |                                                                                                    |
| Wheelock - Office of t                                                                                                    | the Dean                                                                                                    | Wheelock                                 | 0              | 10000521           |            |           |     |                                                                                                    |
| <ul> <li>Office of Dean of Stur</li> </ul>                                                                                                    | dents                                                                                                    | 052050                                   | 0              | 10000543           |            |           |     |                                                                                                    |
| 🔹 🗖 🔽 College & Grad Scho                                                                                                    | ol of Arts & Sciences                                                                                           | 020040                                   | 0              | 10000593           |            |           |     |                                                                                                    |
| Philosophy & Histo                                                                                                    | ry of Science                                                                                                   | Centr Phil                               | 0              | 10002196           |            |           |     |                                                                                                    |
| Earth & Environme                                                                                                    | nt                                                                                                    | Earth Env                                | 0              | 10003951           |            |           |     |                                                                                                    |
| Center for Innovati                                                                                                    | on in Social Science                                                                                            | CISS                                     | 0              | 10004727           |            |           |     |                                                                                                    |
| Gertries Lannuarie                                                                                                    | Center                                                                                                    | GED LANG                                 | 0              | 10004855           |            |           |     |                                                                                                    |
|                                                                                                    |                                                                                                    |                                          |                |                    |            |           |     |                                                                                                    |
| ▼                                                                                                    | rts & Sciences                                                                                                  | 020040                                   | 0              | 10000593           | 01/01/1900 | 12/31/999 | 10. | This will then auto include all the sub-units that                                                                             |
| Philosophy & History of Science                                                                                                    |                                                                                                    | Centr Phil                               | 0              | 10002196           | 01/01/1900 | 12/31/999 |     | under the highlighted org                                                                                                    |
| Earth & Environment                                                                                                    |                                                                                                    | Earth Env                                | 0              | 10003951           | 07/01/2012 | 12/31/999 |     |                                                                                                    |
|                                                                                                    |                                                                                                    | 0166                                     | 0              | 1000/707           | 01/01/2015 | 10/04/000 |     |                                                                                                    |
| Center for innovation in S                                                                                                    | Center for Innovation in Social Science                                                                         |                                          | 0              | 10004727           | 01/01/2015 | 12/31/999 |     |                                                                                                    |
| Geddes Language Center                                                                                                    |                                                                                                    | GED LANG                                 | 0              | 10004855           | 06/01/2015 | 12/31/999 | 11  | Click the 'Save' button at the ten                                                                                             |
| I inquistics Department                                                                                                    |                                                                                                    | LING DEPT                                | 0              | 10004859           | 07/01/2015 | 12/31/999 | 11. | Click the Save button at the top                                                                                               |
| Employee Compensation Sta                                                                                                    | tements Print                                                                                                   | AII<br>                                  |                |                    |            |           | 12. | If applicable: Click the 'Allow' button if you see a<br>popup asking you to 'Allow' (note: this does not<br>show for everyone) |
| AUCE_75040_CompensationStatement_20040711132548_FRQ4                                                                                                    | 2/11/2024 h/30 PM                                                                                               | Microsoft (dge POF                       | 27.68          |                    |            |           |     | When it stops (flashing or showing downloads)                                                                                  |
| ARANNE_CHERNOCK_CompensationStatement_2024071112548_FR24                                                                                                    | 3/11/2024 h.30-PM                                                                                               | Microsoft Edge POF                       | 27 KB          |                    |            |           |     | she ali the least an usu antered for the downloads),                                                                           |
| BARTINI I BARAN Companying Statement MARTINITION AND                                                                                                    | the second second second second second second second second second second second second second second second se |                                          | 10.000         |                    |            |           | 1   | check the location you entered for the download                                                                                |
| <ul> <li>BARDIN, LIPMAN, Compensation/Internet, 20040711102048, JRDA</li> <li>XOSEPH, BIZUP, Compensation/Internet, 20040711102048, JRDA</li> </ul>                                       | 3/11/2024 1/30 PM                                                                                               | Microsoft Lage POF                       | 27.68          |                    |            |           |     | onook the toodton you ontered for the downtout                                                                                 |
| BARDIN, LIPMAN, Companyation/Intervent, 2004071112048, FR24     A000749, BC204, Companyation/Intervent, 2004071112048, FR24     BLAN, MARLEN, Companyation/Intervent, 2004071112048, FR24 | 3/11/2024 1/30 PM<br>3/11/2024 1/30 PM                                                                          | Microsoft Løpe POF<br>Microsoft Løpe POF | 27 KB<br>27 KB |                    |            |           |     | and you will see them listed there.                                                                                            |

Please e-mail <u>hrcomp@bu.edu</u> if you have any process questions.